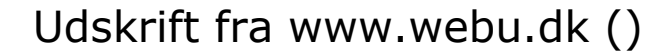

## Opsætning

Med 3 enkle trin kan du finde koden som skal bruges på hjemmesiden så din kalender kan vises.

- 1. Klik udfor din kalender hvor der er en pil.
- 2. Så popper der en menu frem hvor du vælger "Indstillinger for kalender"

3. Dernæst kan du på den side finde koden som du skal kopiere ind på siden kalenderen skal være. Du kan selvfølgelig også sende koden til os, så sætter vi det op.